### Inhalt

<u>Einführung</u>

<u>Kurzanleitung</u>

<u>Menüs</u>

<u>Knöpfe</u>

<u>Tastatur</u>

### Einführung

Das RV-Straßenregister enthält zu allen auf der Karte eingezeichneten Straßen den Namen und das Planquadrat. Darüber hinaus sind alle Planquadrate intern mit ihren geographischen Koordinaten versehen, so daß COMCART jede Straße auf der Karte anzeigen kann. Sollte eine Straße über mehrere Planquadrate verlaufen, werden die Koordinaten des mittleren Planquadrats oder der Grenze zwischen den Planquadraten verwendet.

Die RV-Straßenregisterliste wird nach Straßennamen sortiert, wobei die Anzeige der bisher eingegebenen Buchstabenfolge laufend aktualisiert wird.

Möchten Sie eine Straße der RV-Straßenregisterliste in Ihrer COMCART-Karte zentriert angezeigt bekommen, markieren Sie den Straßennamen mit der Maus oder den Cursortasten und betätigen Sie den <u>Auf Straße</u>-Knopf. Ihr Positionierungswunsch wird direkt ausgeführt. Als Alternative können Sie per Doppelklick auf den Namen in der Liste eine Positionierung veranlassen.

Umgekehrt haben Sie die Möglichkeit, die Straßen eines bestimmten Kartenbereichs in der RV-Straßenregisterliste angezeigt zu bekommen. Dazu müssen Sie nur den <u>Anfragemodus</u> aktivieren und in COMCART ein <u>Suchrechteck</u> oder eine <u>Suchposition</u> bestimmen. Alle Straßen, deren Planquadrat bzw. Mitte der Planquadrate mit den Suchkoordinaten übereinstimmt, werden angezeigt.

### Kurzanleitung

Straße in der Karte finden:

1. Gewünschte Straße durch Eingabe des Namens in der RV-Straßenregisterliste markieren.

2. Knopf <u>Auf Straße</u> oder Taste <EINGABE> betätigen.

Das Planquadrat der gewählten Straße wird zentriert in der Mitte des Kartenausschnittes dargestellt.

Straßen eines Bereiches oder einer Position feststellen:

1. Anfrage durch Drücken des Knopfes oder Menüauswahl aktivieren.

2. <u>Suchrechteck</u> oder <u>-marke</u> in COMCART festlegen.

RV-Straßenregisterliste wird mit gefundenen Straßendaten gefüllt.

#### Menüs

<u>Datei</u>

<u>Werkzeuge</u>

#### Datei - Menü

Über RV-Straßenregister

Beenden (Alt+F4)

# Werkzeuge - Menü

<u>Auf Straße (Alt+A)</u>

Anfrage (Alt+F)

## Knöpfe

Auf Straße (Alt+A)

Anfrage (Alt+F)

<u>Horiz. / Vert. (Alt+R)</u>

# Über RV-Straßenregister

Hier gibt es Informationen über Copyright und Versionsnummer vom RV-Straßenregister.

# Beenden (Alt+F4)

Beendet das RV-Straßenregister

### Auf Straße (Alt+A)

Dieser Menüpunkt oder Knopf ist nur anwählbar, wenn COMCART aktiv ist und **vor** dem RV-Straßenregister gestartet worden ist. Durch Auswahl des Menüpunktes oder per Knopfdruck zentriert COMCART die Karte auf der in der RV-Straßenregisterliste ausgewählten Straße. Dabei sind, wie in der Einführung beschrieben, die Koordinaten des Planquadrates bzw. der Mitte der Planquadrate entscheidend.

## Anfrage (Alt+F)

Dieser Menüpunkt oder Knopf ist nur anwählbar, wenn COMCART aktiv ist und vor dem RV-Straßenregister gestartet worden ist. Durch Auswahl des Menüpunktes oder per Knopfdruck wird der Anfragemodus aktiviert bzw. deaktiviert.

Bei aktiviertem Anfragemodus kann ein <u>Suchrechteck</u> oder eine <u>Suchposition</u> in COMCART bestimmt werden und die enthaltenen Straßen werden in der RV-Straßenregisterliste angezeigt.

Nach Durchführung einer Anfrage bleibt der Anfragemodus aktiviert.

### Horiz. / Vert. (Alt+R)

Die Betätigung dieses Knopfes oder die Einstellung in den Optionen, schaltet die Ansicht des RV-Straßenregisters von horizontal auf vertikal um und umgekehrt.

### Tastatur

Zur Bedienung über die Tastatur gibt es nützliche Tastenkombinationen:

Mit <TAB> bzw. <UMSCHALT> und <TAB> können die einzelnen Felder des RV-Straßenregisters ausgewählt werden.

Durch Eingabe von Kurztastenschlüsseln können Sie eine Menüauswahl oder eine Knopfbetätigung direkt auslösen. Die Kurztastenschlüssel zu den Menüs finden Sie hinter jedem Eintrag; für die Knöpfe betätigen Sie bitte <ALT> und den unterstrichenen Buchstaben.

### Suchrechteck

Mit gehaltener <UMSCHALT>-Taste und Ziehen der Maus mit gedrückter linker Maustaste ziehen Sie ein Rechteck in COMCART auf. Beim Loslassen wird eine <u>Anfrage</u> an das RV-Straßenregister gestellt. Alle in diesem Rechteck liegenden Straßen werden nun aufgelistet. Dabei sind, wie in der Einführung beschrieben, die Koordinaten des Planquadrates bzw. der Mitte der Planquadrate entscheidend.

#### **Suchposition**

Eine Suchposition ist da, wo sich der Mauszeiger befindet. Durch einen Doppelklick mit der linken Maustaste wird eine Suchanfrage gestartet und das RV-Straßenregister zeigt Ihnen die nächstgelegene Straße. Dabei sind, wie in der Einführung beschrieben, die Koordinaten des Planquadrates bzw. der Mitte der Planquadrate entscheidend.